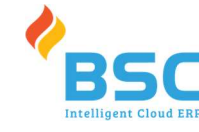

# TÀI LIỆU HƯỚNG DẪN NỘP HỌC PHÍ ONLINE TRƯỜNG CAO ĐẰNG QUỐC TẾ TP. HỒ CHÍ MINH

(Lưu ý: Hình ảnh chụp mang tính chất minh họa thao tác sử dụng hệ thống phần mềm thu học phí,

không dùng cho các mục đích khác.)

## Nộp học phí

Vào link: https://hocphi.ich.edu.vn/ để tiến hành nộp học phí online

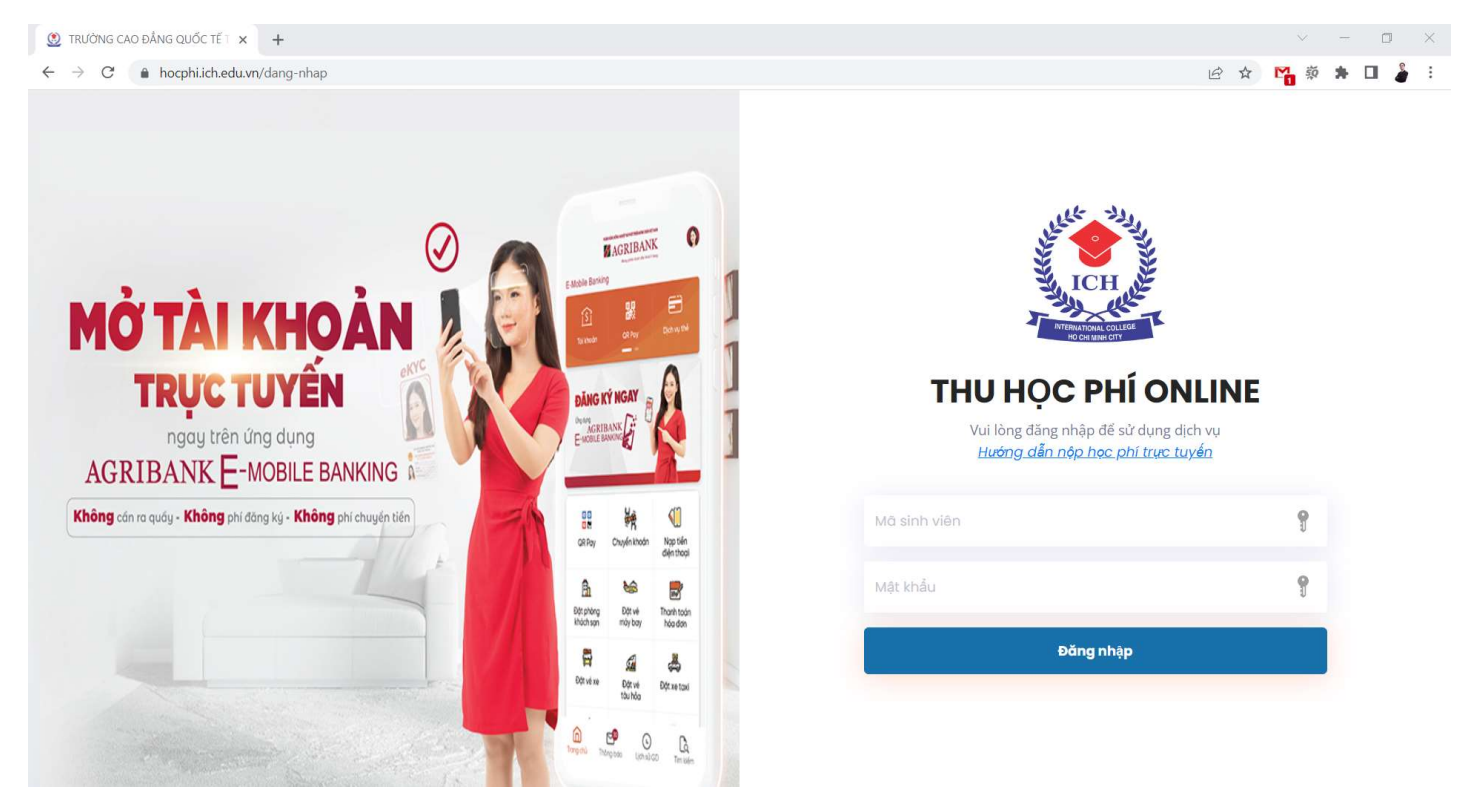

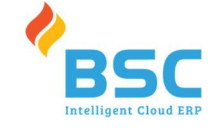

Nhập tài khoản là mã số học sinh, pass là ngày tháng năm sinh (ddmmyyyy), ví dụ sinh viên sinh ngày 27/12/2003 thì mật khẩu sẽ là 27122003

Đăng nhập

Bấm

để vào trang thu học phí

Giao diện thu học phí online sau khi đăng nhập

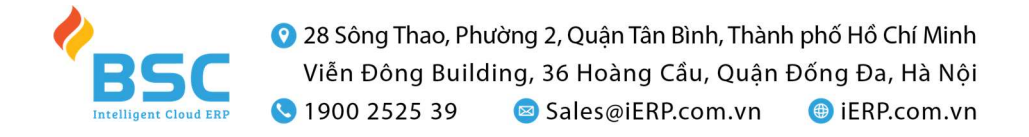

| <image/> <image/>                                                                                                    |                                                                        |                                             |                                                               |                                                |                                 |                                        | n    |
|----------------------------------------------------------------------------------------------------|------------------------------------------------------------------------|---------------------------------------------|---------------------------------------------------------------|------------------------------------------------|---------------------------------|----------------------------------------|------|
| 🚼 Dash                                                                                                    | board 📀 Lị                                                             | L<br>ch sử thanh toái                       | n VNPay                                                       |                                                |                                 |                                        |      |
| H Dash                                                                                                    | iboard ۞ ليا<br>Ich các khoản                                          | ch sử thanh toán<br>thu                     | n VNPay                                                       | khoản th                                       | <mark>u cần n</mark> ệ          | p                                      |      |
| II Dash<br>Inh sớ<br>STT                                                                                                    | iboard ۞ ليا<br>Ich các khoản<br>Năm học                               | ch sử thanh toái<br>thu<br>Học kỳ           | n VNPay<br>Các<br>Khoản thu                                   | <mark>khoản th</mark><br>Phải thu              | <mark>U Cần nộ</mark><br>Đã thu | p<br>Còn lại                           | Chọn |
| H Dash<br>Inh số<br>STT                                                                                                    | iboard 🕑 Lị<br>Ich các khoản<br>Năm học<br>2020 - 2021                 | ch sử thanh toán<br>thu<br>Học kỳ           | n VNPay<br>Các<br>Khoản thu<br>HK1_2020-2021                  | khoản th<br>Phải thu<br>7,500,000              | <mark>U Cần nộ</mark><br>Đã thu | D<br>Còn lại<br>7,500,000              | Chọn |
| Dash Dash The solution The solution The sol | board ④ ليا<br>Alch các khoản<br>Năm học<br>2020 - 2021<br>2020 - 2021 | ch sử thanh toán<br>thu<br>Học kỳ<br>1<br>2 | n VNPay<br>Các<br>Khoản thu<br>HK1_2020-2021<br>HK2_2020-2021 | khoản th<br>Phải thu<br>7,500,000<br>8,500,000 | U Cần nộ<br>Đã thu<br>-         | D<br>Còn lại<br>7,500,000<br>8,500,000 | Chọn |

Chọn các khoản thu cần nộp và thanh toán

4

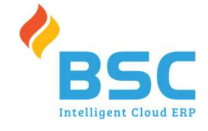

Dashboard

🕑 Lịch sử thanh toán VNPay

#### Danh sách các khoản thu

khoản đã chon.

| STT | Năm học     | Học kỳ | Khoản thu     | Phải thu   | Đã thu     | Còn lại      | Chọn     |
|-----|-------------|--------|---------------|------------|------------|--------------|----------|
| 1   | 2020 - 2021 | 1      | HK1_2020-2021 | 7,500,000  | -          | 7,500,000    |          |
| 2   | 2020 - 2021 | 2      | HK2_2020-2021 | 8,500,000  | <u></u>    | 8,500,000    |          |
|     |             |        | Tống          | 16,000,000 | -          | 16,000,000   | 0        |
|     |             |        |               | 1          | Nôp tất cả | Nôp theo kho | oản chon |

Bấm nút Nộp tắt cả để tiến hành thanh toán học phí online tất cả các khoản tiền cần nộp Nộp theo khoản chọn Tick chọn từng dòng và bấm nút

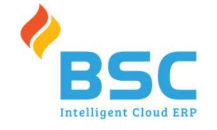

### Màn hình xuất hiện thông báo

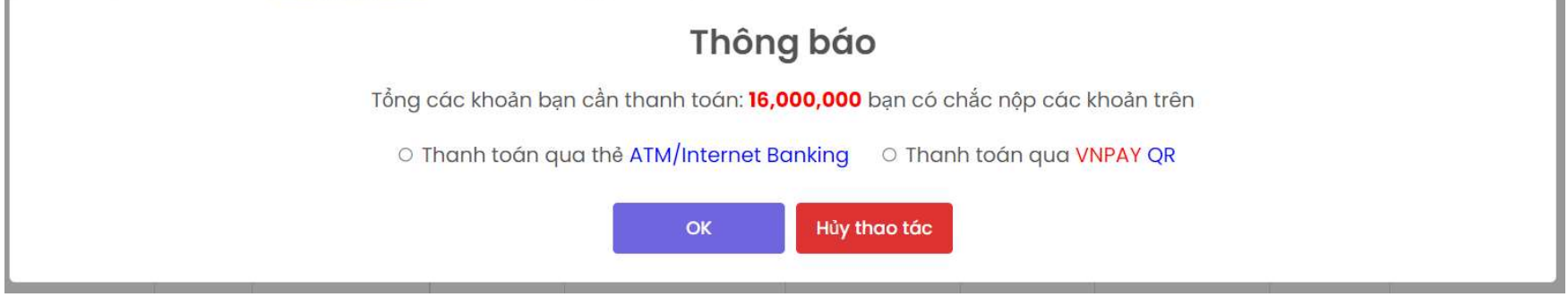

∔ Chọn 1 trong 2 cách thức thanh toán

🖶 Chọn "Thanh toán qua thẻ ATM/Internet Banking" để thanh toán

| Vietcombank                          | VietinBank  | BIDV 🗇      | M AGRIBANK       |  |
|--------------------------------------|-------------|-------------|------------------|--|
| Sacombank                            |             | ЖВ          | ACB              |  |
| <b>∛</b> VPBank                      | ODONGA Bank | <b>SHB</b>  |                  |  |
| <b>VTP</b> Bank                      |             | SOCEAN BANK | MSB              |  |
| HDBank                               | NAM A BANK  |             |                  |  |
| ABBANK                               |             | 🛞 SeABank   | <b>VIETBANK</b>  |  |
| Viet Capital 🛞<br>Ngân hàng Bản Việt |             |             | VIB <sup>*</sup> |  |

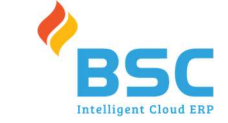

- ∔ Chọn ngân hàng và nhập thông tin thanh toán
- 4 Nhập số thẻ, ngày phát hành, tên chủ thẻ và bấm xác τhực để tiến hành nộp tiền

Thanh toán qua Ngân hàng NCB

Thanh toán trực tuyến

#### 5.584.000 VND

|          | ********                   | ****2198                                                                    |  |
|----------|----------------------------|-----------------------------------------------------------------------------|--|
|          | 07/15                      |                                                                             |  |
| O Ngày   | phát hành                  |                                                                             |  |
| <u>.</u> | NGUYEN                     | VAN A                                                                       |  |
| Điều k   | iện <mark>s</mark> ử dụng  | ı dịch vụ (?                                                                |  |
|          |                            | XÁC THỰC                                                                    |  |
|          |                            | Hoặc                                                                        |  |
|          |                            | HỦY                                                                         |  |
|          |                            | Xác thực OTP                                                                |  |
|          | OTP đã được<br>nhập OTP để | : gửi về số điện thoại đăng ký. Quý khách vui lòng<br>tiếp tục thực hiện GD |  |
|          | 0                          | 123456                                                                      |  |
|          |                            |                                                                             |  |
|          |                            | THANH TOÁN                                                                  |  |
|          |                            | Hoặc                                                                        |  |
|          |                            | HỦY                                                                         |  |

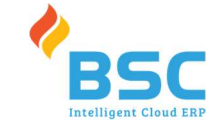

🖶 Bấm THANH TOÁN để thanh toán học phí online

4 Chọn "Thanh toán qua VNPAY QR" để quét mã QR trên các ứng dụng Mobile Banking

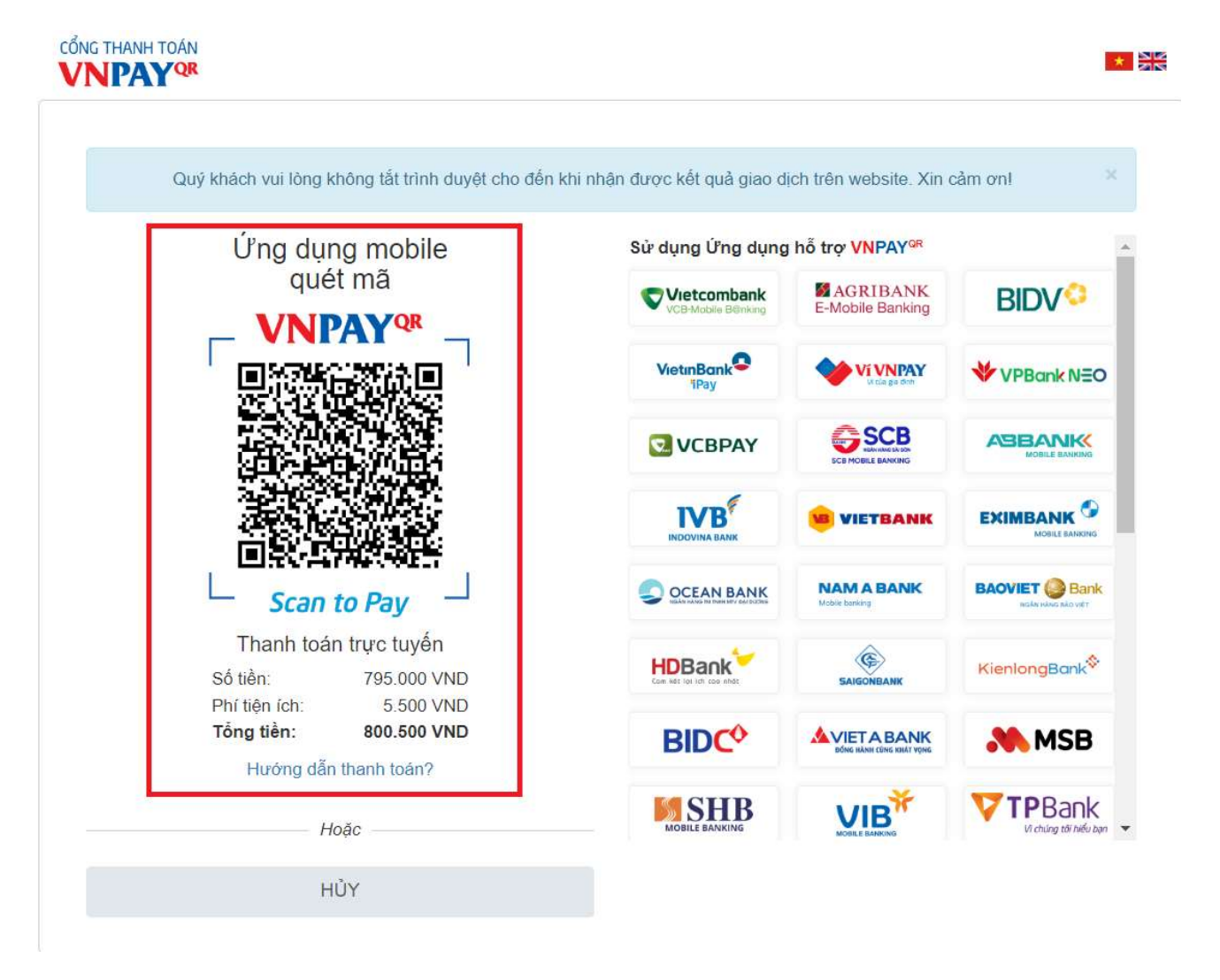

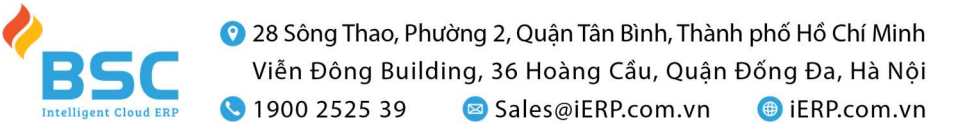

# **H**Thanh toán học phí online thành công

| Dashboard 🕑 Lịch sử thanh toán VNPay |              |                          |                  |              |                               |  |  |
|--------------------------------------|--------------|--------------------------|------------------|--------------|-------------------------------|--|--|
| Học kỳ                               | Mã giao dịch | Khoản thu                | Ngày nộp         | VNPAY Tranld | Kết quả                       |  |  |
| 1                                    | 2022012/000  | THANG10; THANG11; THANG9 | 28/05/2022 09:04 | 13758550     | Xác nhận giao dịch thành công |  |  |
| 4                                    |              |                          |                  |              | •                             |  |  |

#### Danh sách các khoản thu

| STT | Năm học     | Học <mark>k</mark> ỳ | Khoản thu     | Phải thu                 | Đã thu     | Còn lại  | Chọn       |
|-----|-------------|----------------------|---------------|--------------------------|------------|----------|------------|
| 1   | 2020 - 2021 | 1                    | HK1_2020-2021 | 7,500,000                | 7,500,000  | -        | 🥑 Đã nộp   |
| 2   | 2020 - 2021 | 2                    | HK2_2020-2021 | 8,500, <mark>0</mark> 00 | 8,500,000  | -        | 🥑 Đã nộp   |
|     |             |                      | Tống          | 16,000,000               | 16,000,000 | -        | 0          |
|     |             |                      |               |                          | Nôn tất cả | Nôn thoa | khoản chon |